## How to Manage Email Spam and Quarantine Messages

| 1 In your favorite web browser, click on the address bar. I am using Google Chrome in this example. |          |             |           |            |      |          |   |
|----------------------------------------------------------------------------------------------------|----------|-------------|-----------|------------|------|----------|---|
| Tab                                                                                                 |          | × +         |           |            |      |          |   |
| ۵ (                                                                                                 | G Search | Google or t | ype a URL |            |      |          |   |
| RCC                                                                                                 | 💽 ocs    | 📹 Director  | y 📕 Azure | 🕲 Authelia | € ME | PaperCut | 6 |
|                                                                                                    |          |             |           |            |      |          |   |
|                                                                                                    |          |             |           |            |      |          |   |
|                                                                                                    |          |             |           |            |      |          |   |
|                                                                                                    |          |             |           |            |      |          |   |
|                                                                                                    |          |             |           |            |      |          |   |

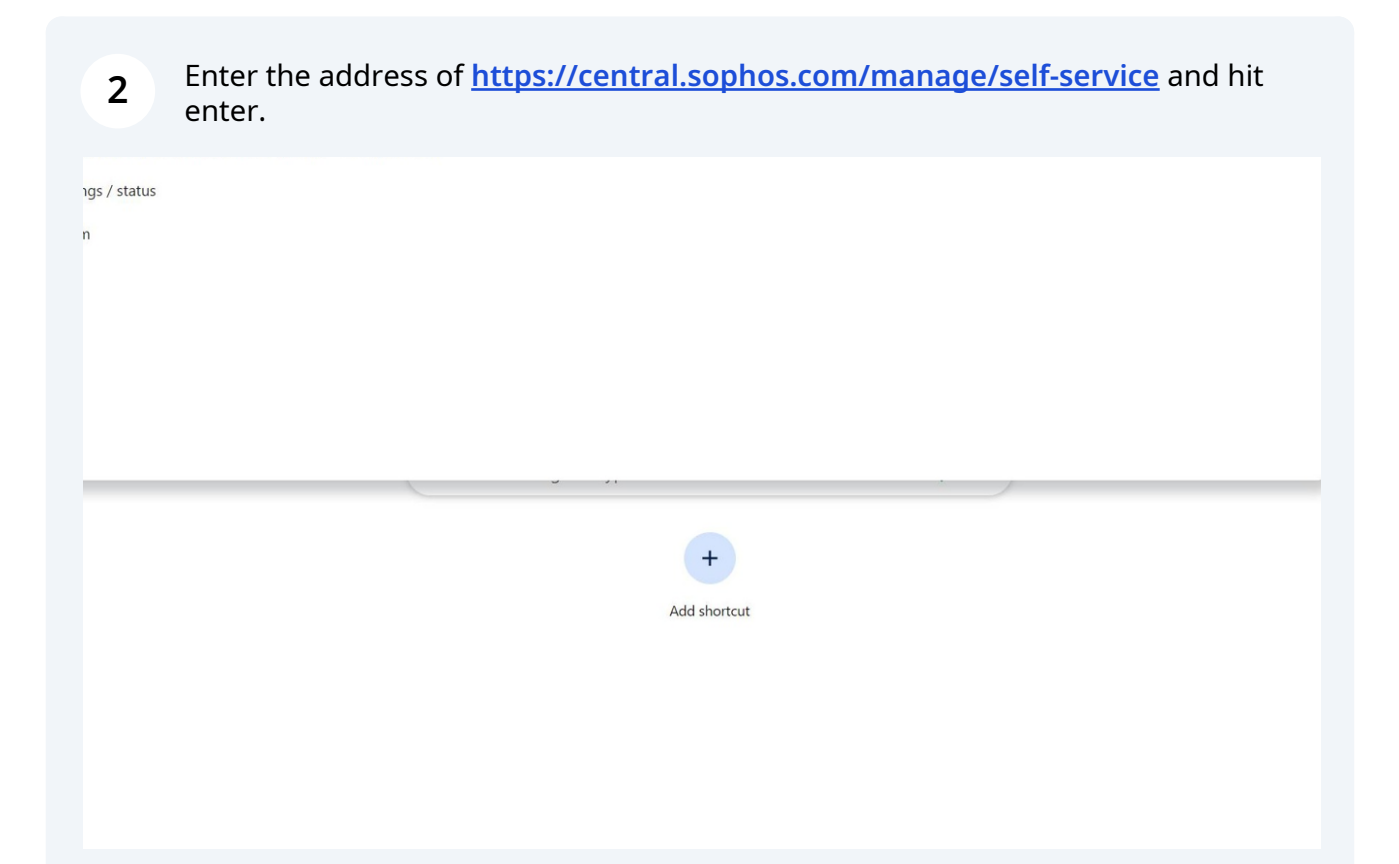

| <b>3</b> Click "Email address" |                                               |
|--------------------------------|-----------------------------------------------|
|                                | SOPHOS                                        |
|                                | Sign in with your Sophos ID™<br>Email address |
|                                | Continue                                      |
|                                | Create Sophos ID™                             |
|                                |                                               |

4 Type in your RCC email address and click "click Continue"

| Sign in with your So | ophos ID™ |
|----------------------|-----------|
| jtaylor@roguecc.edu  |           |
| Continue             |           |
| Create Sophos        | D™        |

Click "Work or School Account" You might not get this step. It is okay if this step is missing.

| Microsoft                                                                                                 |  |  |
|----------------------------------------------------------------------------------------------------|--|--|
| It looks like this email is used with more than one account from Microsoft. Which one do you want to use? |  |  |
| Work or school account<br>Created by your IT department<br>jtaylor@roguecc.edu                            |  |  |
| R Personal account<br>Created by you<br>jtaylor@roguecc.edu                                               |  |  |
| Tired of seeing this? Rename your personal Microsoft account.                                             |  |  |

5

| <b>6</b> Type your RCC password |                                 |  |
|---------------------------------|---------------------------------|--|
|                                 | CERTENS                         |  |
|                                 | Sign In                         |  |
|                                 | Username<br>jtaylor@roguecc.edu |  |
|                                 | Password                        |  |
|                                 | Save in 1Password               |  |
|                                 | Sign in                         |  |
|                                 | Forgot password?                |  |
|                                 | <u>Unlock account?</u><br>Help  |  |
|                                 |                                 |  |

| 7 Click Sign In |                   |   |  |
|-----------------|-------------------|---|--|
|                 | r assivera        |   |  |
|                 | •••••             | © |  |
|                 | Keep me signed in | , |  |
|                 | Sign in           |   |  |
|                 | Forgot password?  |   |  |
|                 | Unlock account?   |   |  |
|                 | Help              |   |  |
|                 |                   |   |  |

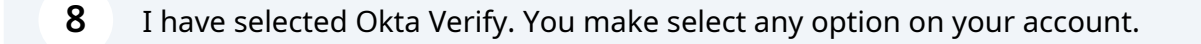

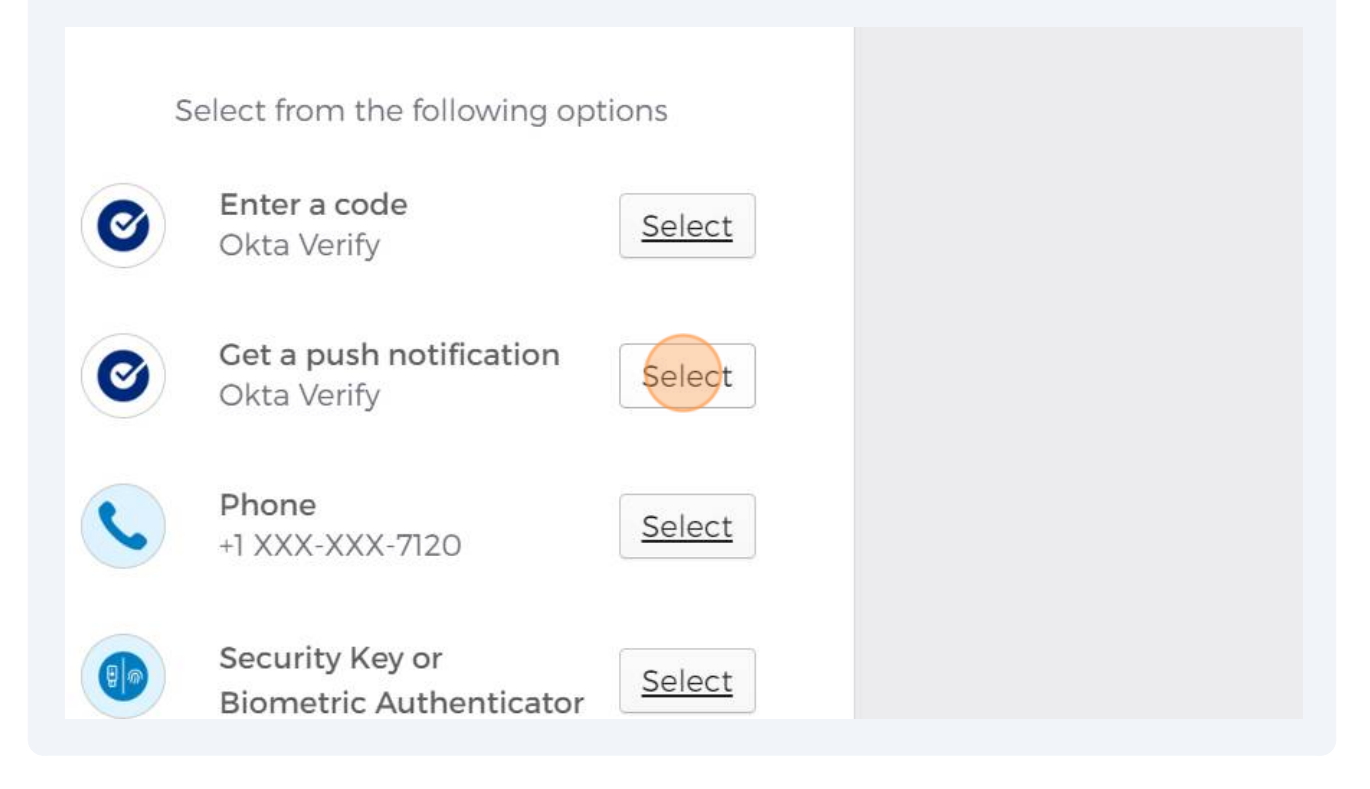

9 For security reasons, try to always click "No" to this question.
Stay signed in?
Do this to reduce the number of times you are asked to sign in.
Don't show this again

### Welcome to Rogue Community College

For Students: If you were ever a student prior to June 19, 2020 or after Dec. 11th, 2020, your student

### 10

To see your Quarantine messages, click the Quarantine box. For this example, I have eight spam messages. You may have more or less.

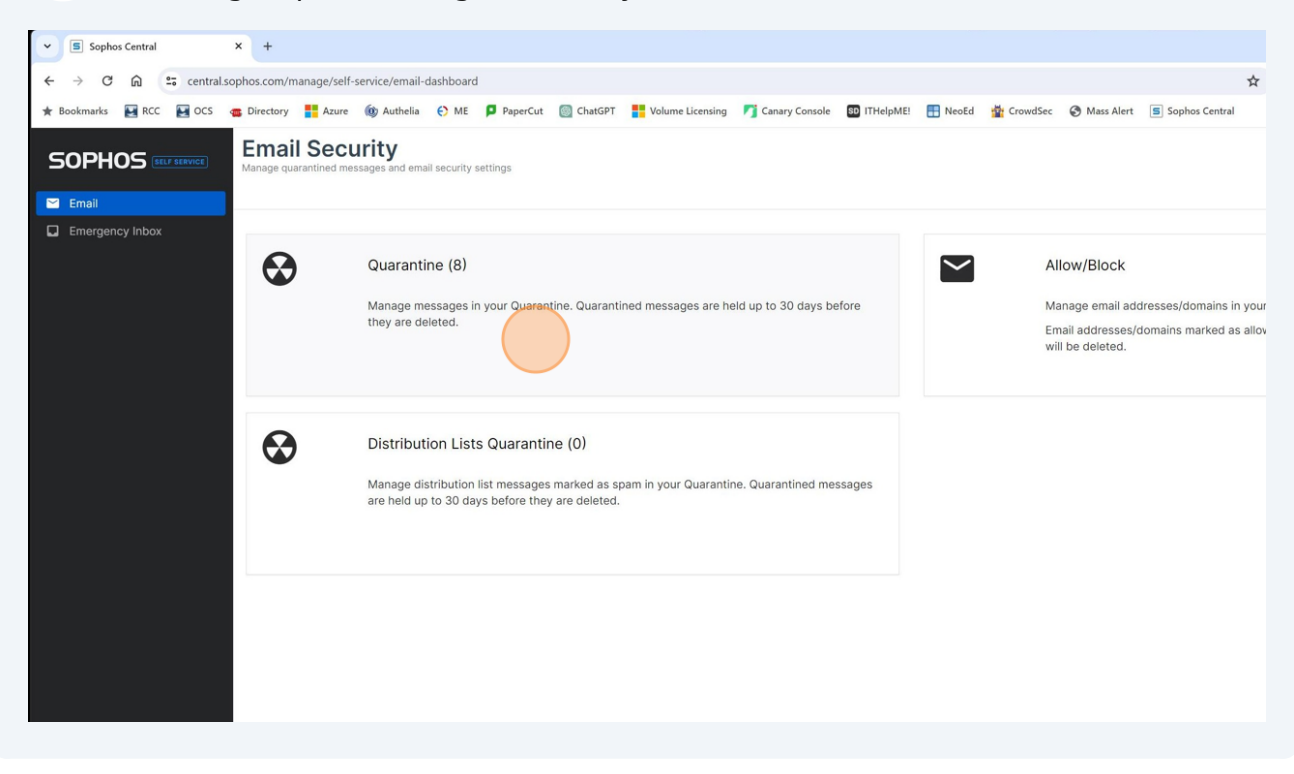

**11** In reviewing my quarantine area, I discover this message is not spam. I want to send it to my inbox and allow emails from this sender.

Click the box on the left side of the sender's email address.

| info+usdla.org@ccsend.com             | 11/7: National Distance Learning Week is Underv  |
|---------------------------------------|--------------------------------------------------|
| kgracey@parallax.com                  | High School Mechatronics and Robotics Course     |
| subscriptions@cdwemail.com            | Work On the Go with Reliable Devices             |
| newsletter@cyberheistnews.knowbe4.com | [BUDGET AMMO] The Outstanding ROI of Know        |
| gil@mongooseresearch.com              | 🎍 Jeff Selingo Talking Skills, Admissions, and S |
| education@ideafit.com                 | Important! New login instructions for IDEA Healt |
| team@remarkable.com                   | How do you like your reMarkable?                 |
| email@startershughes.org              | LAST-CALL! 20% off LeafFilter gutter guard sysl  |
|                                       |                                                  |
|                                       |                                                  |
|                                       |                                                  |
|                                       |                                                  |
|                                       |                                                  |

# **12** In the upper right corner, Click "Release and Allow". This message will be sent to your inbox.

| From Oct 31,2023               |                                                                                     | telease Release and Allow | Delete Delete and Block |
|--------------------------------|-------------------------------------------------------------------------------------|---------------------------|-------------------------|
| ţ,                             | SUBJECT                                                                             | RECEIVED \$               | REASON \$               |
| dla.org@ccsend.com             | 11/7: National Distance Learning Week is Underway!                                  | Nov 7, 7:06 AM            | Bulk                    |
| @parallax.com                  | High School Mechatronics and Robotics Course Creates Engineers and DIY Skills       | Nov 7, 7:05 AM            | Bulk                    |
| otions@cdwemail.com            | Work On the Go with Reliable Devices                                                | Nov 7, 7:03 AM            | Bulk                    |
| ter@cyberheistnews.knowbe4.com | [BUDGET AMMO] The Outstanding ROI of KnowBe4's Security Awareness Training Platform | Nov 7, 7:00 AM            | Bulk                    |
| ngooseresearch.com             | Jeff Selingo Talking Skills, Admissions, and So Much More!                          | Nov 7, 5:09 AM            | Bulk                    |
| on@ideafit.com                 | Important! New login instructions for IDEA Health & Fitness Association             | Nov 7, 3:03 AM            | Bulk                    |
| emarkable.com                  | How do you like your reMarkable?                                                    | Nov 7, 2:51 AM            | Bulk                    |
| startershughes.org             | LAST-CALLI 20% off LeafFilter gutter guard system!                                  | Nov 6, 7:43 PM            | Suspected Spam          |

**13** This email is spam and I want to deleted it from my quarantine area.

| info+usdla.org@ccsend.com             | 11/7: National Distance Learning Week is Underway!                             |
|---------------------------------------|--------------------------------------------------------------------------------|
| kgracey@parallax.com                  | High School Mechatronics and Robotics Course Creates Engineers and DIY Skills  |
| subscriptions@cdwemail.com            | Work On the Go with Reliable Devices                                           |
| newsletter@cyberheistnews.knowbe4.com | [BUDGET AMMO] The Outstanding ROI of KnowBe4's Security Awareness Training Pla |
| gil@mongooseresearch.com              | Jeff Selingo Talking Skills, Admissions, and So Much More!                     |
| education@ideafit.com                 | Important! New login instructions for IDEA Health & Fitness Association        |
| email@startershughes.org              | LAST-CALL! 20% off LeafFilter gutter guard system!                             |

| 14 In the top stop all ac | 4 In the top right corner, click "Delete and Block" to remove it from quarantine and stop all additional emails from this send from landing in your quarantine area. |        |                  |  |  |
|---------------------------|----------------------------------------------------------------------------------------------------|--------|------------------|--|--|
| Advand                    | Advanced Search                                                                                                    |        |                  |  |  |
| Release                   | Release and Allow                                                                                                    | Delete | Delete and Block |  |  |
|                           | RECEIVED *                                                                                                    | REAS   | SON 🗍            |  |  |
|                           | Nov 7, 7:06 AM                                                                                                    | Bulk   |                  |  |  |
|                           | Nov 7, 7:05 AM                                                                                                    | Bulk   |                  |  |  |
|                           | Nov 7, 7:03 AM                                                                                                    | Bulk   |                  |  |  |

# 15 Click "Delete" to confirm your delete request.